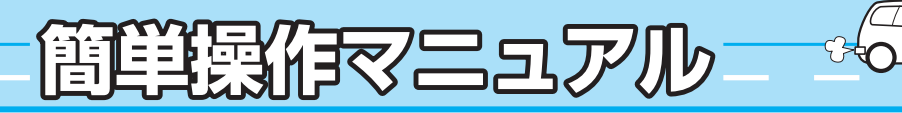

## 電源を入れる

車のエンジンスイッチを I (アクセサリー) または II (ON) に 入れる。

## ナビゲーションの操作

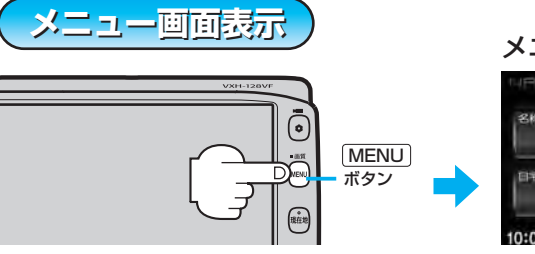

### 地図画面を切り替える

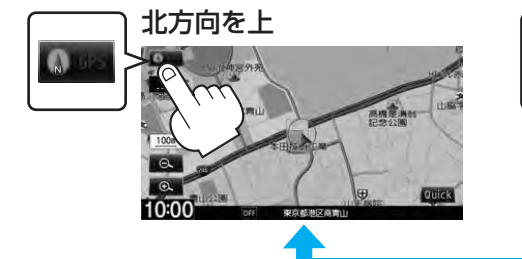

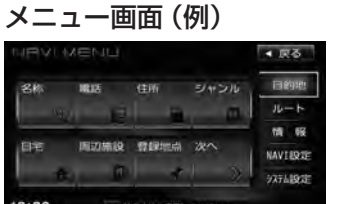

Gathers

実際の交通規制に従って運転して下さい

メッセージ画面

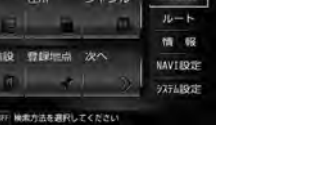

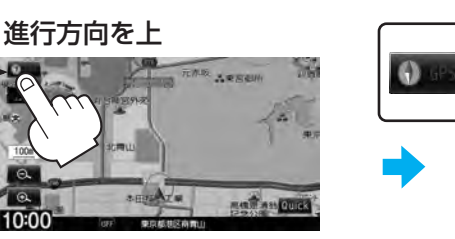

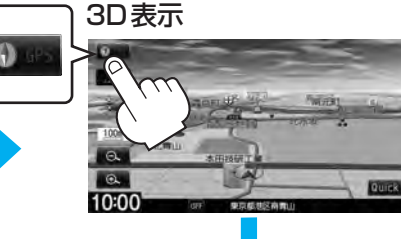

-つ前の操作に戻る

画面右上の 戻る をタッチし

てください。

現在地表示画面(例)

0

10:0

しばらく

すると…

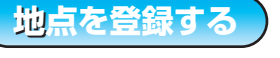

画面をタッチして地図をスク ロールさせ、登録したい場所 にカーソル (-<sup>1</sup>-) を合わせ 設定 → 地点登録 をタッチし ます。

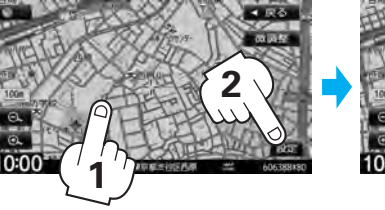

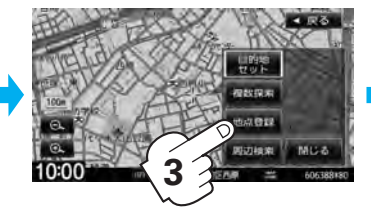

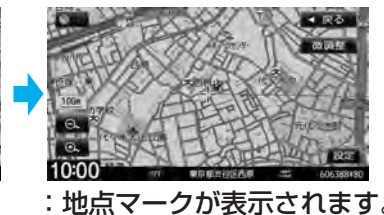

● 別売のフロントカメラ/コーナーカメラを接続した場合は、登録地点またはカメラ地点として登録することができます。 詳しくは取扱説明書 (ナビゲーション編)をご覧ください。

※この機能を使うにはあらかじめ自宅を登録しておく必要があります。

#### 自宅を登録する

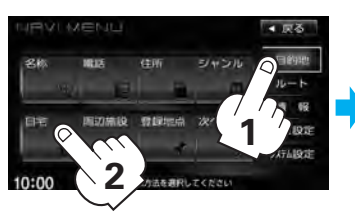

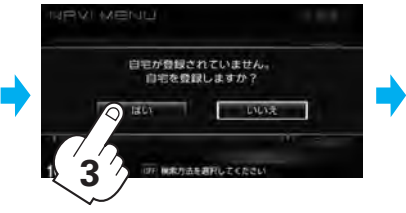

#### 登録方法を選ぶ。

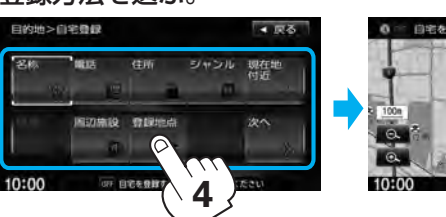

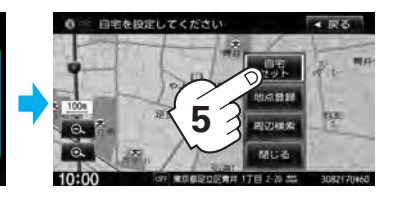

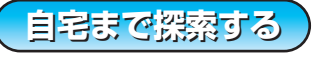

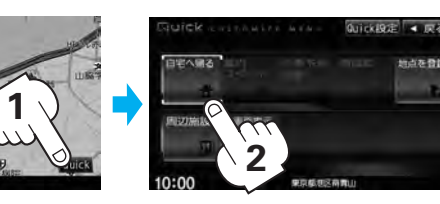

: ルートの探索を始めます。探索完了後ルート全表示画面 になります。案内スタートをタッチすると、ルート案内 を開始します。

※すでに探索されているルートがある場合、ルートを消去するかど うかのメッセージが表示されます。 はいをタッチした後、ルート探索を開始します。

PART No. 08A40-8P0-4000-80 PART No. 2RR6P14A34100

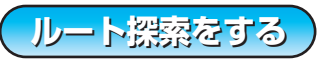

#### リストから選びタッチする。

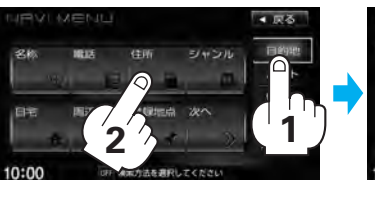

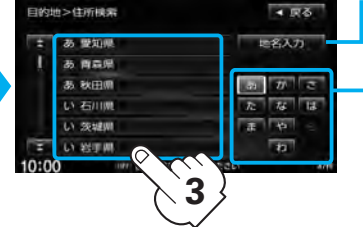

## 電話番号で…

住所で…

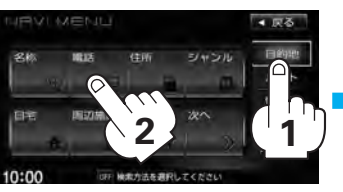

# 数字をタッチして入力する。

※個人宅電話番号検索の場合は、 電話番号登録者入力画面が表示 されます。

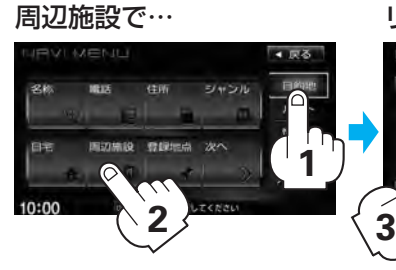

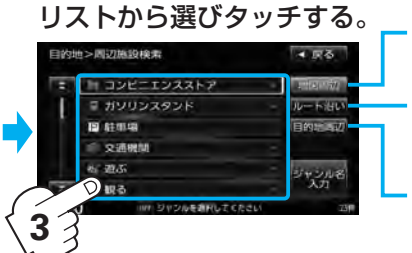

地図画面表示で…

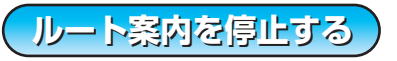

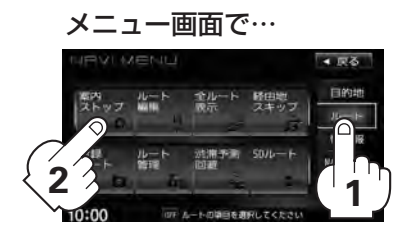

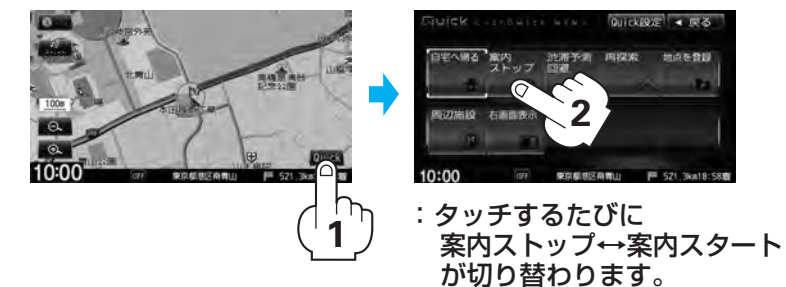

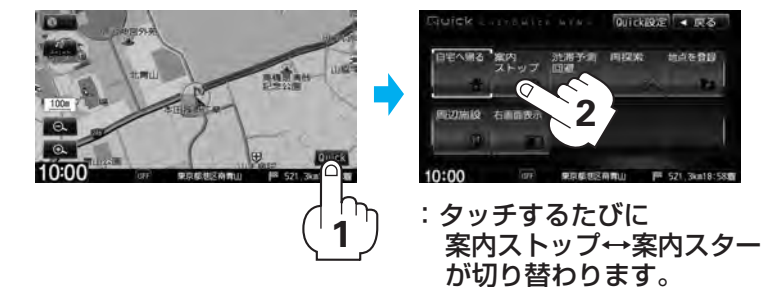

## **VICS**情報を見る

:ルート案内を停止します。

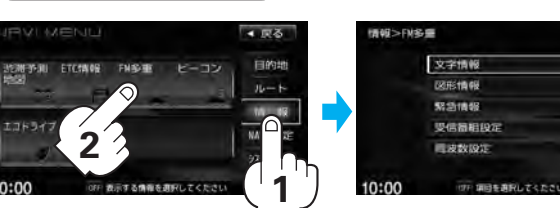

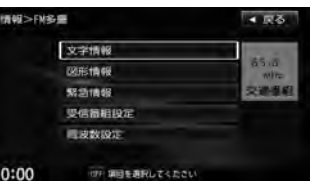

詳しくは 「取扱説明書 ナビゲーション編」 をご覧ください。

#### 地名を入力して検索することも できます。

#### 地名の頭文字タッチで該当する 地名を表示します。

※頭文字をタッチするたびに頭文字の 行の文字を順に表示します。

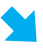

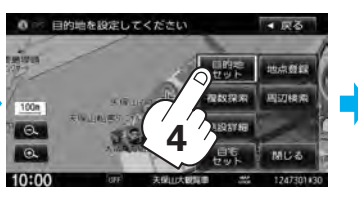

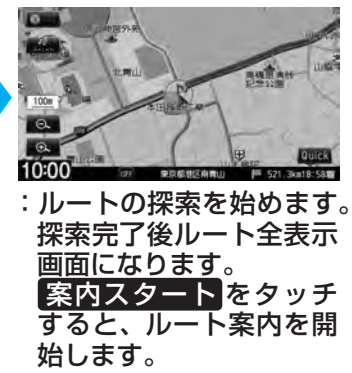

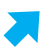

現在地またはスクロール先 を検索します。

ルート沿いを検索します。 (ルート案内走行中のみ表示されます。)

目的地周辺を検索します。 (ルート案内走行中のみ表示されます。)

● 別売のVICS光・電波ビーコンユニットを接続した場合 は、ビーコンに関するメニューがご覧になれます。 詳しくは取扱説明書 ナビゲーション編をご覧ください。

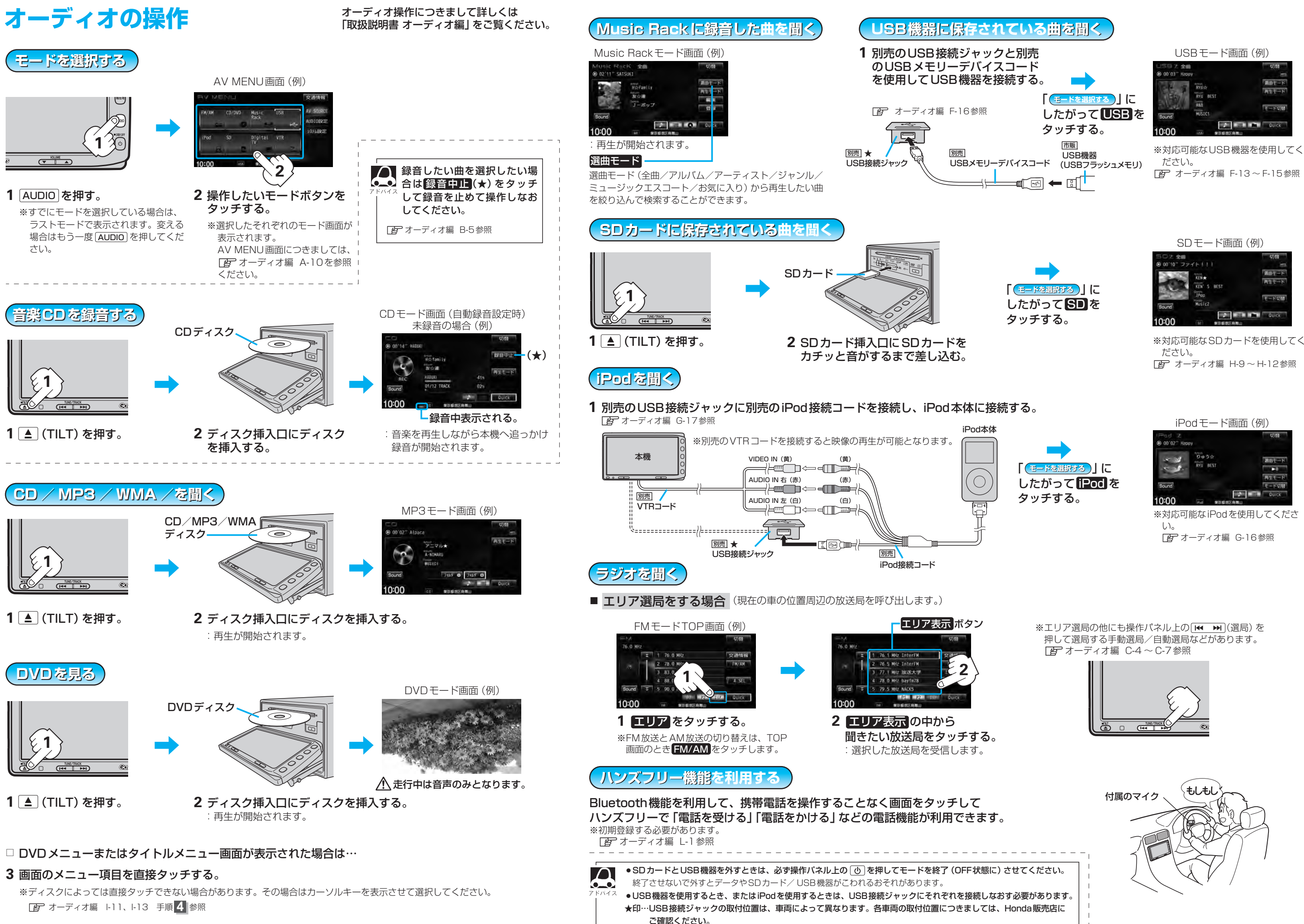

| USBモード画面(例)               |               |        |
|---------------------------|---------------|--------|
| US日 Z 余曲<br>● 00'03" Happ | y -           | 切替     |
| CR.F                      | RTU BEST      | 通由モード  |
| Sound                     | RED<br>MUSICI | E-F47M |
| 10:00                     | 151 東京島地区府和   | Duick  |

「F オーディオ編 F-13~F-15参照

※対応可能なSDカードを使用してく

※対応可能なiPodを使用してくださ